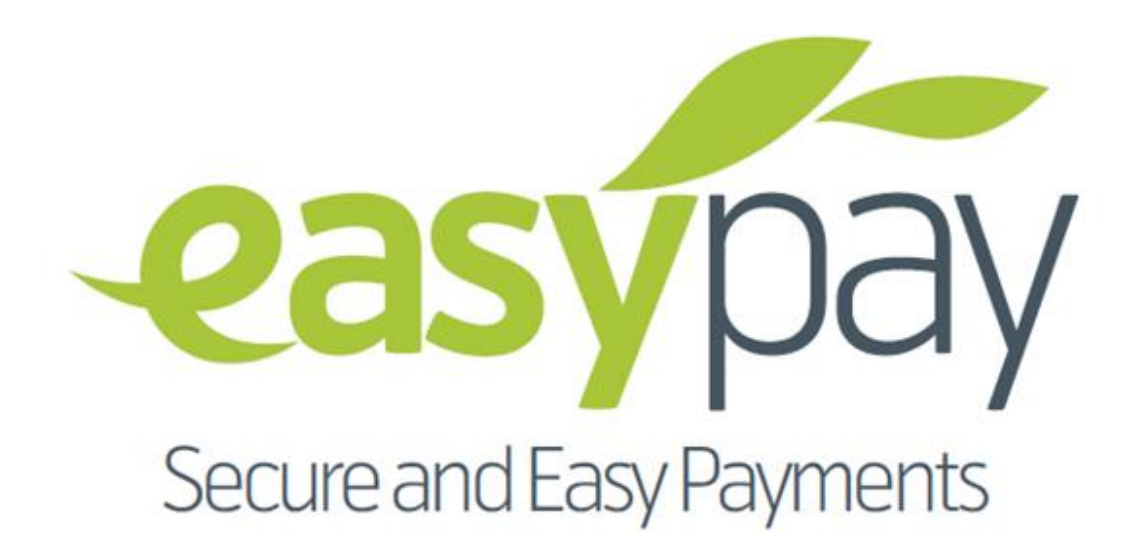

# CARD RETAIL CARD NFC

# Easypay

Merchant Integration Guide for Production

# **Table of Contents**

## Contents

| 1. Iı | ntroduction                                                             | 3  |
|-------|-------------------------------------------------------------------------|----|
| 2. P  | lug-in Integration                                                      | 5  |
| 2.1   | Plug-in Integration Process:                                            | 5  |
|       | 2.1.1. Merchant Account Verification:                                   | 6  |
|       | 2.1.2. Redirection to Secure Checkout Screen                            | 6  |
|       | 2.1.3. Generation of security/Authentication token by Easy Pay          | 6  |
|       | 2.1.4. Handling of security/auth_token by Merchant                      | 7  |
|       | 2.1.5. Second redirection with security/authentication token to Easypay | 7  |
|       | 2.1.6. Checkout Confirmation by Customer:                               | 7  |
| 2.2.  | Plug-in Integration Steps:                                              | 8  |
| 2.3.  | Plug-in Integration Code Samples:                                       | 10 |
| 3. C  | Dpen API                                                                | 12 |
| 3.1.  | Initiate Transaction:                                                   | 13 |
| 3.2.  | Inquire Transaction:                                                    | 15 |
| 3.3.  | Initiate Credit Card Transaction                                        | 17 |
| 4. Ir | nstant Payment Notification                                             | 19 |
| 5. E  | ncryption Algorithm                                                     | 21 |
| 6. A  | ppendix                                                                 | 22 |
| 6.1   | Sample Code Snippet for .NET                                            | 23 |
| 6.2   | Sample Code Snippet for Perl                                            | 24 |
| 6.3   | Sample Code Snippet for Ruby                                            | 25 |
| 6.4   | Sample Code Snippet for Python                                          | 27 |
| 7. S  | andbox Environment                                                      | 28 |
| 8. C  | Customized Header and Footer                                            | 29 |

## **1. Introduction**

Easypay Solution is an electronic payment solution that enables internet users to make financial transaction online. It can easily and seamlessly be integrated with any online website and/or shopping cart and enable users to pay online through Easypay. It allows users to buy online using the monetary value available in their respective accounts. Easypay Solution provides a platform to local content, software/app developers, e-commerce merchants a viable payment method that they can use online. It is similar to PayPal which allows purchasing online, sending and receiving money and paying through user's PayPal accounts.

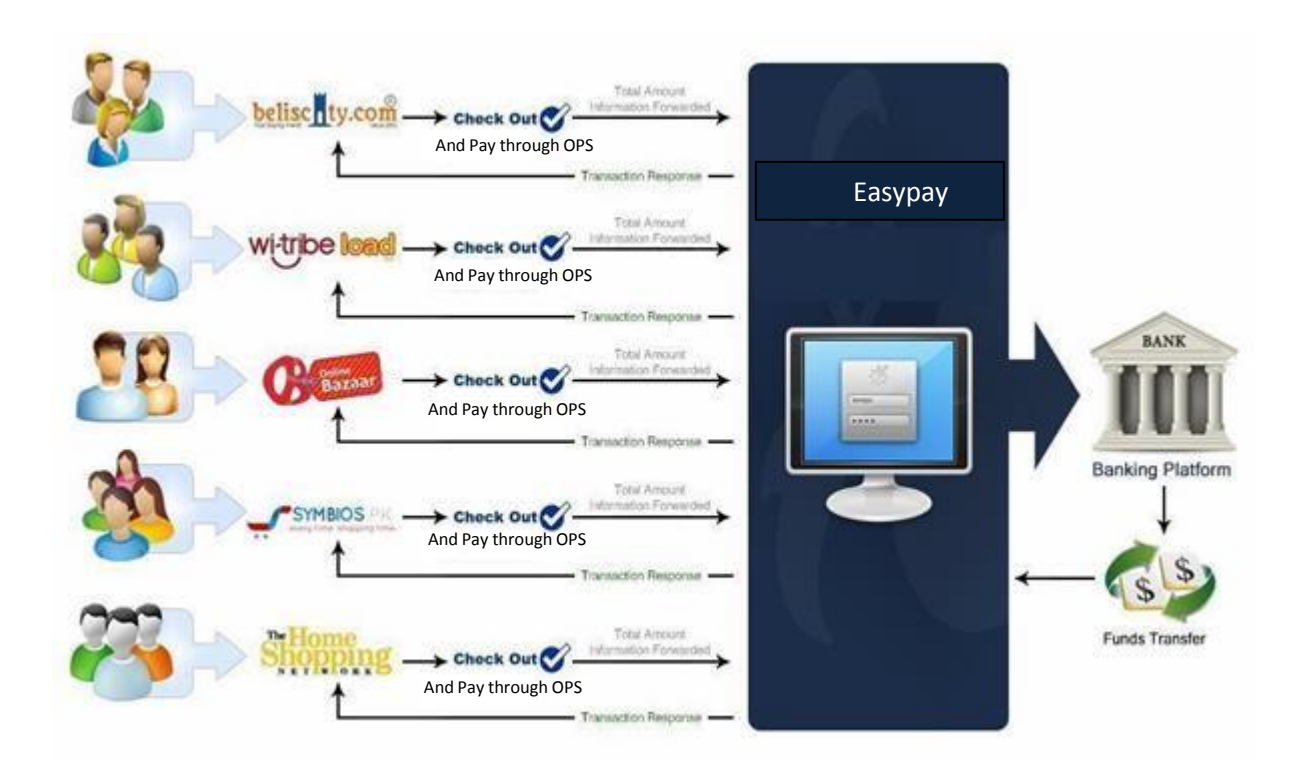

Easypay Solution is built upon latest state of the art technologies and toolset that leverages many features a secure payment solutions system must have. The users require no special technology or business license, only a valid email address to have an account on Easypay solution.

Apart from this, Easypay provides an Administrative/CRM solution which can be used by agents to administer the system and to help customers when they need. Different roles and responsibilities are defined to keep the system manageable and easy.

# 1.1. Intended Audience and Reading Suggestions

| Reader                            | Description                                                                                                    |
|-----------------------------------|----------------------------------------------------------------------------------------------------|
| Business                          | Any role within the organization that uses or defines the current software systems.                                                                            |
| Development                       | Any role within the organization that creates and/or designs the current software Systems. This includes programmers, architects, and database administrators. |
| Quality Assurance                 | Any role within the organization that confirms the accuracy of the current or Requested functionality.                                                         |
| Business Analysis                 | Any role within the organization that analyzes the current functionality and business needs to propose the new or enhanced functionality.                      |
| Program and Project<br>Management | Any role within the organization that determines and manages the program and project plans.                                                                    |
| Merchants                         | Any merchant willing to integrate 'Easy Pay' payment method in his/her website                                                                                 |

## 2. Plug-in Integration

A plug-in is provided to Merchants enabling them to integrate Easypay Solution in their shopping sites. The plug-in is simple and seamless to integrate and it is compatible with all types of shopping carts/websites across different browsers and platforms.

Any Merchant registered can use this plug-in in their online retail sites. Easypay solution provides registered merchants a unique ID. By using that unique Id/store Id, merchants can easily integrate the plug-in with their online stores.

By integrating with any shopping cart/website the plug-in brings forth the authentication form and amount input field that the customer wants to pay to the merchants.

### **2.1 Plug-in Integration Process:**

The below demonstrates the complete flow that is triggered for the online payments via the Plug-in.

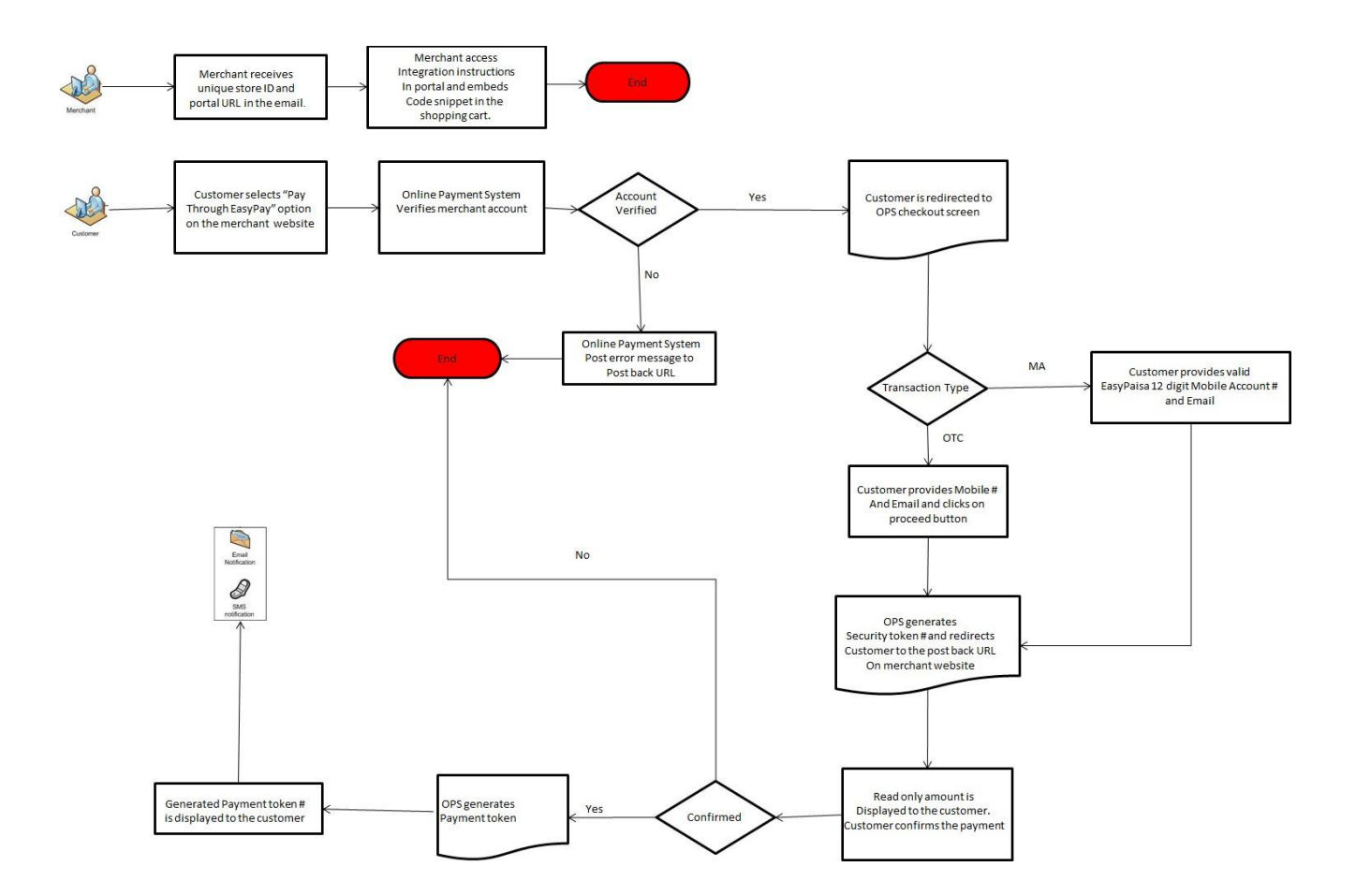

#### 2.1.1. Merchant Account Verification:

Customer selects "Pay through Easy Pay" payment method on merchant website. Easypay authenticates Merchant account, and then verifies store information whether or not store can be used for online transactions (valid Store Id, Valid Easypay Account). If Merchant's account is not verified, an error message and description is sent to postBackURL.

#### 2.1.2. Redirection to Secure Checkout Screen

After successful merchant verification customer is redirected to Easypay secure checkout screen displaying following controls

- Your Mobile # input field
- Your Email input field
- Amount Label displaying product(s) amount from merchant website
- Captcha
- Proceeds button

The integration allows merchant website to send unique Store ID, Amount, and Post Back URL, Order Reference Number and Expiry Date as post parameters on the Easypay URL upon redirection to PG secure checkout screen.

#### 2.1.3. Generation of security/Authentication token by Easy Pay

On Easypay secure checkout screen when customer clicks on Proceed button, number of validations take place and if any of the validations fail, an error message along with description is generated. In case of success message a security token is generated and sent to Post Back URL. If no validations fail, a confirmation box opens displaying read-only amount to the customer.

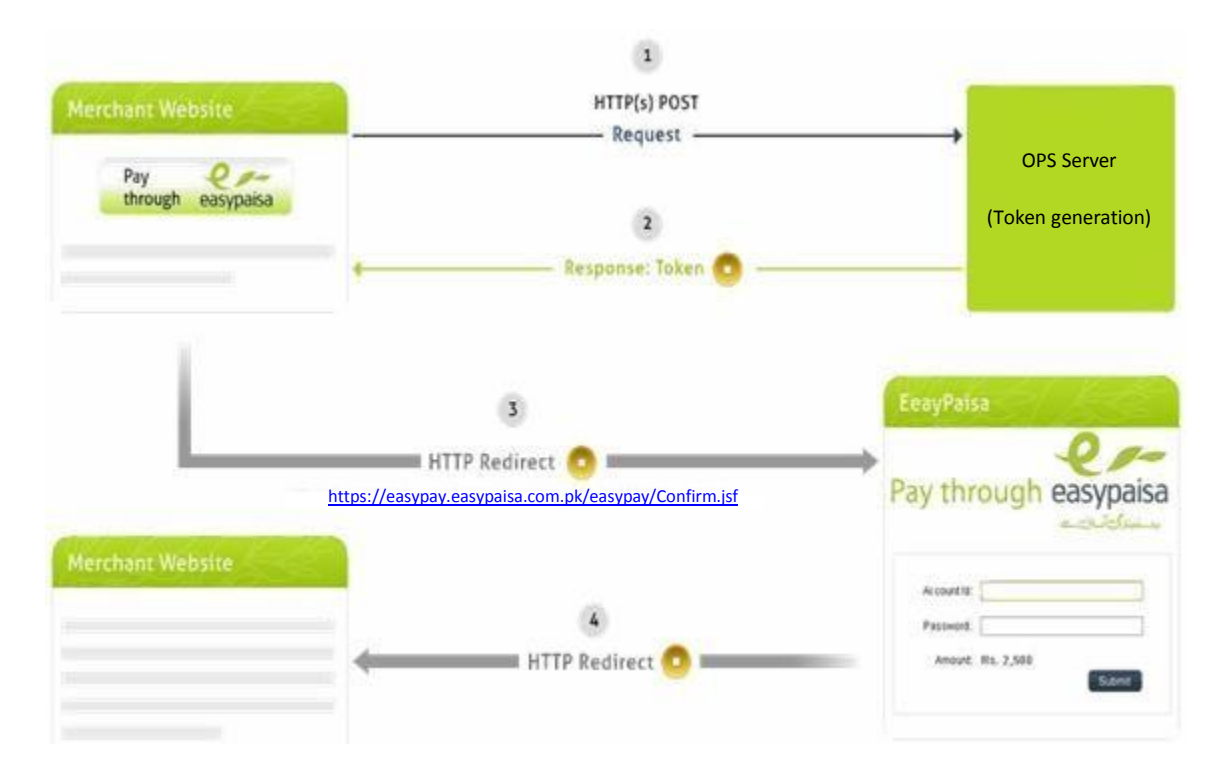

#### 2.1.4. Handling of security/auth\_token by Merchant

Following is an example of how security Token can be handled at merchant website.

#### http://www.my-online-store.com/transaction/TokenHandler

protected void doPost(HttpServletRequest request, HttpServeletResponse response) throws ServletException, IOException{ String token=request.getParameter("auth\_token"); If(!token.equals("")){String postBackURL= http://www.my-onlinestore.com/transaction/TransactionStatus.jsp; try{response.getWriter().write(postBackURL);} catch(Exception e){e.printStackTrace();}}}

#### 2.1.5. Second redirection with security/authentication token to Easypay

Customer receives the security token and responds with another post back URL on confirmation of payment. As customer confirms the payment, merchant sends the same security token back to the Easypay establishing a handshake of trust between the two systems.

Easypay receives the new Post Back URL and sends the Success / Error message to the new URL. Easypay validates the token and following parameters are sent to the postBackURL.

- status
- desc
- orderRefNumber

Easypay processes the confirmed Payment, maintains transaction log, debits customer's account and credits Merchant's account. Following is an example of how these parameters will be handled by merchants on their websites.

```
protected void doPost(HttpServletRequest request,
response) throws ServletException, IOException {
String status = request.get.Parameter("status"); String desc = request.getParameter("desc");
Response.setContentType("text/html");
PrintWriter out = response.getWriter();
out.println("<h1> Showing Post Back Page Response On New URL</h1>;
out.println("<br/>br/><br/>");
out.println("<br/>br/><br/>");
out.println("<br/>");
out.println("<br/>");
out.println("<br/>");
out.println("<br/>");
out.println("<br/>");
out.println("<br/>bot STATUS:</br/>") <span style='color:red'>"+status+"</span>");
out.println("<br/>br/>");
out.println("<br/>");
out.println("<br/>");
out.println("<br/>");
out.println("<br/>");
out.println("<br/>");
out.println("<br/>");
out.println("<br/>");
out.println("<br/>");
out.println("------");
```

#### 2.1.6. Checkout Confirmation by Customer:

Easypay sends notification to customer on provided mobile# and email id after receiving confirmation response from the customer.

## 2.2. Plug-in Integration Steps:

Following process will be followed by merchants to embed the 'Easypay' Plug-in in their stores:

- Merchant acquires an account through Easypay agents. A Welcome email containing unique Store ID and URL is sent to the Merchant after successful registration.
- Merchant logins the Easy Pay portal and access 'Guide to Integration' menu where Merchant is presented with step by step instructions to integrate the Easypay plug- in to their shopping cart/online retail shop.

Following is the sample of flow merchant should find after logging into the Easypay portal.

Merchants having unique store ID embed Easypay plug-in on checkout page of their online stores/ websites. This will integrate "Pay through Easypay" as a payment solution in their websites. The integration of Easypay plug-in is a simple two-step process:

1. The merchant needs to POST following parameter to the Easypay on the following URL:

Production (Live) Environment: https://easypay.easypaisa.com.pk/easypay/Index.jsf

- amount
- storeld
- postBackURL
- orderRefNum
- expiryDate (Optional)
- merchantHashedReq (Optional)
- autoRedirect
- paymentMethod (Optional)
- emailAddr (Optional)
- mobileNum (Optional)
- bankIdentifier (Optional)

| Parameter                     | O/M | Name              | Explanation                                                  | Possible Values |
|-------------------------------|-----|-------------------|--------------------------------------------------------------|-----------------|
| Amount                        | М   | amount            | Total amount of the transaction in PKR                       | Numeric         |
| Store Id                      | М   | storeId           | Id of the store as provided by the Telenor POC               | Numeric         |
| Post back URL                 | М   | postBackURL       | The first post back URL for<br>confirmation                  | Character       |
| Order<br>Reference<br>Number  | М   | orderRefNum       | Merchant Generated order reference number                    | Character       |
| Expiry Date                   | 0   | expiryDate        | Merchant provided expiry date for the particular transaction | YYYYMMDD HHMMSS |
| Merchant<br>Hashed<br>Request | 0   | merchantHashedReq | Hash value for the request                                   | Character       |

| Parameter     | O/M | Name           | Explanation                          | Possible Values            |
|---------------|-----|----------------|--------------------------------------|----------------------------|
| Auto Redirect | М   | autoRedirect   | If merchant wants to redirect to     | 0/1                        |
|               |     |                | final post back URL and the end of   |                            |
|               |     |                | transaction                          |                            |
| Payment       | 0   | paymentMethod  | If merchant wants the customer to    | OTC_PAYMENT_METHOD/        |
| Method        |     |                | land on specific payment page.       | MA_PAYMENT_METHOD/         |
|               |     |                |                                      | CC_PAYMENT_METHOD          |
|               |     |                | If 'bankIdentifier' is being passed, | QR_PAYMENT_METHOD          |
|               |     |                | then this parameter is mandatory     |                            |
|               |     |                | and must be set to                   |                            |
|               |     |                | "CC_PAYMENT_METHOD"                  |                            |
|               |     |                | (Credit Card Payment Method)         |                            |
| Email Address | 0   | emailAddr      | If the merchant wants to pass the    | Test.abcd@abcd.com         |
|               |     |                | customer's entered email address it  |                            |
|               |     |                | would be pre populated on Easypay    |                            |
|               |     |                | checkout screen.                     |                            |
| Mobile        | 0   | mobileNum      | If the merchant wants to pass the    | 03325241789                |
| Number        |     |                | customer's entered mobile number     |                            |
|               |     |                | it would be pre populated on         |                            |
|               |     |                | Easypay checkout screen.             |                            |
| Bank          | 0   | bankIdentifier | If the merchant wants to pass the    | 6 digit alphanumeric value |
| Identifier    |     |                | customer's selected Bank             |                            |
|               |     |                | (Identification Number) in order to  |                            |
|               |     |                | validate the Card Number with        |                            |
|               |     |                | chosen Bank.                         |                            |

After successful redirection the customer would land on the Easypay Checkout Screen where there is a form to be filled regarding the transaction information.

2. After completing the form in Step 1 the customer will be pressing the Proceed Button and lands back on the merchant website on the same URL given in postbackURL variable in the first step. This will be a confirmation screen on merchant's website to perform a handshake between Easypay and merchant's website. The Easypay sends back a parameter named auth\_token to the postbackURL which is sent as a GET parameter. Now the merchant needs to post back following two parameters again to the following URL:

Production (Live) Environment: https://easypay.easypaisa.com.pk/easypay/Confirm.jsf

- auth\_token
- postBackURL

After this redirection the Easypay authenticates the auth\_token sent by merchant with the one it has in the previous step, and upon successful authentication it will make customer land on the successful checkout screen sending back following two variables to the second postBackURL:

- status
- desc
- orderRefNumber

## 2.3. Plug-in Integration Code Samples:

Following Code Snippet can be used as a reference for the redirection performed in Step 1:

| <form action=" &lt;u&gt;https://easypay.easypaisa.com.pk/easypay/Index.jsf&lt;/u&gt; " method="POST" target="_blank"></form> |
|----------------------------------------------------------------------------------------------------|
| Store Id Provided by Easypay                                                                                                 |
| <input hidden="true" name="storeld" value="43"/>                                                                             |
| Amount of Transaction from merchant's website                                                                                |
| <input hidden="true" name="amount" value="10"/>                                                                              |
| - Post back URL from merchant's website                                                                                      |
| <input hidden="true" name="postBackURL" value=" http://www.my.online-store.com/transaction/MessageHandler"/>                 |
| – Order Reference Number from merchant's website                                                                             |
| <input hidden="true" name="orderRefNum" value="1101"/>                                                                       |
| - Expiry Date from merchant's website (Optional)                                                                             |
| <input name="expiryDate" type="hidden" value="20140606 201521"/>                                                             |
| – Merchant Hash Value (Optional)                                                                                             |
| <input name="merchantHashedReq" type="hidden" value="askldjflaksdjflkasdf=====asdfas dfkjaskdf"/>                            |
| – If Merchant wants to redirect to Merchant website after payment completion (Optional)                                      |
| <input name="autoRedirect" type="hidden" value="0"/>                                                                         |
| If merchant wants to post specific Payment Method (Optional)                                                                 |
| <input name="paymentMethod" type="hidden" value="0"/>                                                                        |
| – If merchant wants to post specific Payment Method (Optional)                                                               |
| <input name="emailAddr" type="hidden" value="&lt;u&gt;test.abcd@abcd.com&lt;/u&gt;"/>                                        |
| If merchant wants to post specific Payment Method (Optional)                                                                 |
| <input name="mobileNum" type="hidden" value="03325241789"/>                                                                  |
| – If merchant wants to post specific Bank Identifier (Optional)                                                              |
| <input name="bankIdentifier" type="hidden" value="UBL456"/>                                                                  |
| – This is the button of the form which submits the form                                                                      |
| <input 0"="" name="pay" src="checkout-button-with-logo.png border=" type="image"/>                                           |
|                                                                                                    |
|                                                                                                    |

#### **Output:**

After successful implementation, the below button would appear on the website of the merchant.

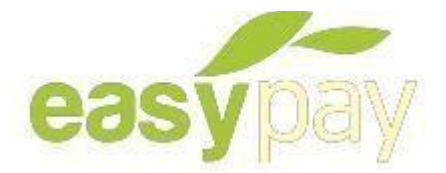

Following Code Snippet can be used as a reference for the redirection performed in Step 2:

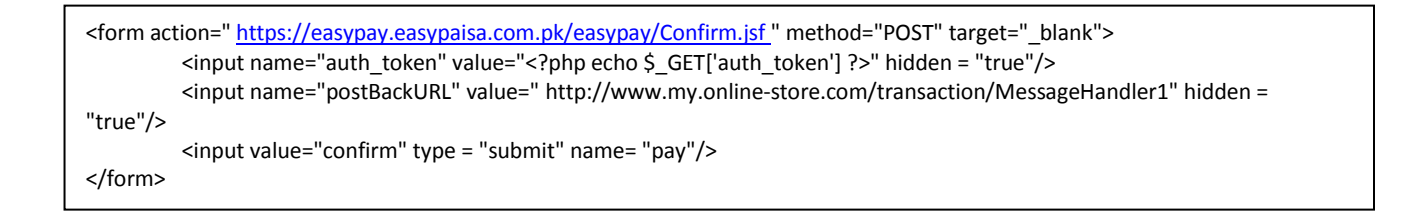

Following Code Snippet can be used as a reference to retrieve the transaction status sent on the fly by Easypay:

```
<input name="auth_token" value="<?php echo $_GET['status'] ?>"/>
<input name="postBackURL" value="<?php echo $_GET['desc'] ?>"/>
<input name="orderRefNumber" value="<?php echo $_GET['orderRefNumber'] ?>"/>
```

Following are the possible values for the parameters:

| Parameter   | O/M | Name        | Explanation               | Possible Values      |
|-------------|-----|-------------|---------------------------|----------------------|
| Status      | М   | status      | Status of the transaction | "Success", "Failure" |
| Description | М   | desc        | Code ID for the status    | "0000", "0001"       |
| Order       | М   | orderRefNum | Merchant Generated order  | Character            |
| Reference   |     |             | reference number          |                      |
| Number      |     |             |                           |                      |

If 'bankIdentifier' parameter value passed is invalid or 'paymentMethod' is not set to "CC\_PAYMENT\_METHOD" in the presence of a valid 'bankIdentifier' parameter value; then in both cases the following error will be shown:

| easypay                                     |                                                                                       |               | easypaisa |
|---------------------------------------------|---------------------------------------------------------------------------------------|---------------|-----------|
|                                             | Invalid Payment Mode - Correct Payment Mode Should be Sent Against the Selected Bank. |               |           |
|                                             | <u>Go Back</u> >                                                                      |               |           |
| مر الفاقتين<br>مرتباب <b>Tameer</b><br>Bank |                                                                                       | Follow us on: | in        |

## 3. Open API

Easypay provides the capability for B2B integrations by exposing core services to external partners to reuse their existing interfaces in order to integrate with Easypay. There will be no redirection to Easypay checkout page and external partner's system will directly invoke Easypay APIs for initiating and inquiring the transaction.

Following APIs are in-scope:

- 1. Initiate a Transaction
- 2. Inquire Transaction Status
- 3. Initiate Credit Card Transaction
- 4. Initiate QR Transaction [For details, please refer to "Easypay QR Payments Integration Document"]

The communication protocol supported is SOAP over HTTPs. External Systems should have the capability to perform SSL based communication with the Easypay Load Balancer.

The web service may be integrated using the following link: <a href="https://easypay.easypaisa.com.pk/easypay-service/PartnerBusinessService/META-INF/wsdl/partner/transaction/PartnerBusinessService.wsdl">https://easypay.easypaisa.com.pk/easypay-service/PartnerBusinessService/META-INF/wsdl/partner/transaction/PartnerBusinessService.wsdl</a>

## Integrate via Open API

Following are the steps that required for integration via Open API:

- 1. Generate a WSDL client using the WSDL URL (<u>https://easypay.easypaisa.com.pk/easypay-service/PartnerBusinessService/META-INF/wsdl/partner/transaction/PartnerBusinessService.wsdl</u>)
- 2. After the client generation three SOAP operations would be exposed as follows:
  - a. initiateTransaction This operation can be used to initiate OTC and MA transactions only.
  - b. inquireTransaction This operation can be used to inquire about the status of any transaction.
  - c. initiateCCTransaction This operation can be used to initiate Credit Card transactions only.

#### **Testing Open API Operations**

SOAP UI tool v.5 or above can be used in order to test open APIs.

## **3.1. Initiate Transaction:**

## **Request Parameters**

| Field Name       | Description                                                                          | Mandatory/Optional (M/O)                         | Data    |
|------------------|--------------------------------------------------------------------------------------|--------------------------------------------------|---------|
| Username         | ername This will be provided by Easypay using "Manage M<br>Partner Accounts" screen. |                                                  | String  |
| password         | Encrypted password generated using "Manage Partner Accounts" screen.                 |                                                  | String  |
| channel          | Channel through which transaction is initiated. (E.g. Internet, JPOS Device, etc.)   |                                                  | String  |
| orderId          | Merchant's system generated Order Id                                                 | Μ                                                | String  |
| storeld          | Store ID generated during merchant registration in Easypay                           | М                                                | Integer |
| transactionAmoun | Total Transaction Amount                                                             | М                                                | String  |
| transctionType   | Type of transaction. Possible values are: OTC, MA, CC                                | Μ                                                | String  |
| msisdn           | Customer's MSISDN                                                                    | M in case of OTC O in case of MA M in case of CC | String  |
| mobileAccountNo  | Customer's Mobile Account #                                                          | O in case OTC M in case of MA                    | String  |
| emailAddress     | Customer's Email Address                                                             | 0                                                | String  |

## **Response Parameters**

| Field Name                    | Description                                                                                                    | Data Type |
|-------------------------------|----------------------------------------------------------------------------------------------------|-----------|
| responseCode                  | Easypay generated response code.<br>Possible values are:<br>0000 - Success 0001 - System Error 0002 -<br>Required field is missing 0003 - Invalid Order<br>ID<br>0004 - Merchant Account does not exist 0005 -<br>Merchant Account is not active 0006 - Store does<br>not exist<br>0007 - Store is not active | String    |
| orderld                       | Merchant's system generated Order Id                                                                                                    | String    |
| storeld                       | Store ID generated during merchant<br>registration in<br>Easypay                                                                                                    | Integer   |
| paymentToken                  | Token generated in case of OTC                                                                                                    | String    |
| transactionId                 | Transaction Id of FUNDAMO System for MA transactions only.                                                                                                    | String    |
| transactionDateTime           | Transaction Date Time                                                                                                    | Datetime  |
| payment Token Exiry Date Time | Token Expiry Date time                                                                                                    | Datetime  |

#### **Sample Request**

```
<soapenv:Envelope xmlns:soapenv="http://schemas.xmlsoap.org/soap/envelope/"
xmlns:dto="http://dto.transaction.partner.pg.systems.com/"
                                                     xmlns:dto1="http://dto.common.pg.systems.com/">
    <soapenv:Header />
    <soapenv:Body>
            <dto:initiateTransactionReguestType>
                                               <dto1:username>pg-
                    systems</dto1:Username>
                    <dto1:password>9b01234324vxddc0b</dto1:Password>
                    <channel>Internet</channel>
                    <orderId>00000001</orderId> <storeId>465</storeId>
                    <transactionAmount>5000.00</transactionAmount>
                    <transactionType>OTC</transactionType>
                    <msisdn></msisdn>
                    <mobileAccountNo>034632401722</mobileAccountNo>
                    <emailAddress>abc@test.com</emailAddress>
            </dto:initiateTransactionRequestType>
    </soapenv:Body>
</soapenv:Envelope>
```

#### **Sample Response**

```
<soapenv:Envelope xmlns:soapenv="http://schemas.xmlsoap.org/soap/envelope/">
<soapenv:Body>
<ns3:initiateTransactionResponseType
xmlns:ns2="http://dto.common.pg.systems.com/"
xmlns:ns3="http://dto.transaction.partner.pg.systems.com/">
<ns2:responseCode>0000</ns2:responseCode>
<orderId>000000001</orderId>
<storeId>465</storeId>
<paymentToken>064463</paymentToken> <transactionDateTime>2014-04-
25T19:59:37.981+05:00</transactionDateTime> <paymentTokenExiryDateTime>2014-04-
26T19:59:37.968+05:00</paymentTokenExiryDateTime>
</ns3:initiateTransactionResponseType>
</soapenv:Body>
</soapenv:Envelope>
```

# **3.2. Inquire Transaction:**

## **Request Parameters**

| Field Name | Description                                            | Mandatory (M) | Data Type |
|------------|--------------------------------------------------------|---------------|-----------|
| username   | This will be provided by Easypay using "Manage Partner | М             | String    |
|            | Account" screen                                        |               |           |
| password   | Encrypted password generated by "Manage Partner        | М             | String    |
|            | Account" screen                                        |               |           |
| orderId    | Merchant's system generated Order Id                   | М             | String    |
| accountNum | Merchant's Account Number registered with Easypay      | М             | String    |

## **Response Parameters**

| Field Name                | Description                                                                                                    | Data Type       |
|---------------------------|----------------------------------------------------------------------------------------------------|-----------------|
| responseCode              | Easypay generated response code. Possible values are:<br>0000 - Success 0001 - System Error 0002 - Required field is<br>missing 0003 - Invalid Order ID<br>0004 - Merchant Account does not exist 0005 - Merchant<br>Account is not active 0006 - Store does not exist<br>0007 - Store is not active | String          |
| orderld                   | Merchant's system generated Order Id                                                                                                    | String          |
| storeId                   | Merchant Account # registered in Fundamo                                                                                                    | Integer         |
| accountNum                | Merchant Account No registered with Easypay                                                                                                    | String          |
| storeName                 | Merchant Store Name                                                                                                    | String          |
| paymentToken              | Token generated in case of OTC                                                                                                    | String          |
| transactionId             | Easypay generated unique Transaction Id                                                                                                    | String          |
| transactionStatus         | Transaction Status possible Values are: REVERSED, PAID,                                                                                                    | String          |
| transactionAmount         | Total transaction Amount                                                                                                    | Double          |
| transactionDateTime       | Transaction Datetime                                                                                                    | Datetime        |
| paymentTokenExiryDateTime | Token expiration date time in case of OTC                                                                                                    | Datetime        |
| transactionPaidDateTime   | Transaction Paid Date Time                                                                                                    | Datetime        |
| Msisdn                    | Customer MSISDN                                                                                                    | String          |
| paymentMode               | Mode of payment (OTC, MA, ATM)                                                                                                    | TransactionType |

#### **Sample Request**

<soapenv:Envelope xmlns:soapenv="http://schemas.xmlsoap.org/soap/envelope/" xmlns:dto="http://dto.transaction.partner.pg.systems.com/" xmlns:dto1="http://dto.common.pg.systems.com/"> <soapenv:Header /> <soapenv:Body> <dto:inquireTransactionRequestType> <dto1:username>pgsystems</dto1:Username> <dto1:password>9b01234324vxddc0b</dto1:Password> <orderId>0000001</orderId> <accountNum>999999999999999/accountNum> </dto:inquireTransactionRequestType> </soapenv:Body> </soapenv:Envelope>

#### **Sample Response**

| < <u>n</u> :                                                                                      | s3:inguireTransactionResponseType                                                                                                    |
|---------------------------------------------------------------------------------------------------|----------------------------------------------------------------------------------------------------|
| xm                                                                                                | <pre>Ins:ns2="http://dto.common.pg.systems.com/" xmlns:ns3="http://dto.transaction.partner.pg.systems.com/"&gt;</pre>                                                                                                    |
|                                                                                                   | <storeid>1001</storeid> <storename>Test<br/>Store</storename><br><paymenttoken>668551</paymenttoken><br><transactionid>100591</transactionid><br><transactionstatus>PAID</transactionstatus>                                                                                                    |
|                                                                                                   | <transactionamount>10000.00</transactionamount> <transactiondatetime>2014-04-<br/>25T19:59:37.981+05:00</transactiondatetime> <paymenttokenexirydatetime>2014-04-<br/>25T19:59:37.981+05:00</paymenttokenexirydatetime> <transactionpaiddatetime>2014-04-<br/>25T19:59:37.981+05:00</transactionpaiddatetime> <paymenttokenexirydatetime>2014-04-<br/>26T19:59:37.968+05:00</paymenttokenexirydatetime> <msisdn>03463240172</msisdn> |
| <td><pre><pre><pre><pre><pre><pre><pre><pre></pre></pre></pre></pre></pre></pre></pre></pre></td> | <pre><pre><pre><pre><pre><pre><pre><pre></pre></pre></pre></pre></pre></pre></pre></pre>                                                                                                    |
| <td>Rodà&gt;</td>                                                                                 | Rodà>                                                                                                    |

## 3.3. Initiate Credit Card Transaction

## **Request Parameters**

| Field Name       | Description                                                              | Mandatory(M)/O | Data    |
|------------------|--------------------------------------------------------------------------|----------------|---------|
| Username         | This will be provided by Easypay using "Manage Partner Accounts" screen. | М              | String  |
| password         | Encrypted password generated using "Manage Partner Accounts" screen.     | М              | String  |
| orderld          | Merchant's system generated Order Id                                     | Μ              | String  |
| storeId          | Store ID generated during merchant registration in Easypay               | Μ              | Integer |
| transactionAmoun | transactionAmoun Total Transaction Amount                                |                | String  |
| transctionType   | Type of transaction. Possible values are: OTC, MA, CC                    | Μ              | String  |
| msisdn           | nsisdn Customer's MSISDN                                                 |                | String  |
| emailAddress     | Customer's Email Address                                                 | 0              | String  |
| cardType         | Type of Credit Card in case of Credit Card Transaction                   | Μ              | String  |
| pan              | Personal Account Number of the customer                                  | Μ              | String  |
| expiryYear       | Year of expiry of Credit Card                                            | Μ              | String  |
| expiryMonth      | expiryMonth Month of expiry of Credit Card                               |                | String  |
| cvv2             | cvv2 CVV code of credit card at the back side                            |                | String  |

## **Response Parameters**

| Field Name                | Description                                                                                                    | Data Type |
|---------------------------|----------------------------------------------------------------------------------------------------|-----------|
| responseCode              | Easypay generated response code.<br>Possible values are:<br>0000 - Success 0001 - System Error 0002 -<br>Required field is missing 0003 - Invalid Order<br>ID<br>0004 - Merchant Account does not exist 0005 -<br>Merchant Account is not active 0006 - Store does<br>not exist<br>0007 - Store is not active | String    |
| orderId                   | Merchant's system generated Order Id                                                                                                    | String    |
| storeld                   | Store ID generated during merchant<br>registration in<br>Easypay                                                                                                    | Integer   |
| paymentToken              | Token generated in case of OTC                                                                                                    | String    |
| transactionId             | Transaction Id of FUNDAMO System for MA transactions only.                                                                                                    | String    |
| transactionDateTime       | Transaction Date Time                                                                                                    | Datetime  |
| paymentTokenExiryDateTime | Token Expiry Date time                                                                                                    | Datetime  |

# Sample Request

| <soapenv:envelope <="" th="" xmlns:soapenv="http://schemas.xmlsoap.org/soap/envelope/"></soapenv:envelope> |
|----------------------------------------------------------------------------------------------------|
| xmlns:dto="http://dto.transaction.partner.pg.systems.com/"                                                 |
| xmlns:dto1="http://dto.common.pg.systems.com/">                                                            |
| <soapenv:header></soapenv:header>                                                                          |
| <soapenv:body></soapenv:body>                                                                              |
| <dto:initiatecctransactionrequesttype></dto:initiatecctransactionrequesttype>                              |
| <pre><dto1:username>pg-systems</dto1:username></pre>                                                       |
| <pre><dto1:password>?</dto1:password></pre>                                                                |
| <orderid>1101</orderid>                                                                                    |
| <storeid>23</storeid>                                                                                      |
| <transactionamount>10</transactionamount>                                                                  |
| <transactiontype>CC</transactiontype>                                                                      |
| <msisdn>03323685741</msisdn>                                                                               |
| <emailaddress>test@test.com</emailaddress>                                                                 |
| <cardtype>Mastercard</cardtype>                                                                            |
| <pre><pan>5313581000123430 </pan></pre>                                                                    |
| <expiryyear>17</expiryyear>                                                                                |
| <expirymonth>05</expirymonth>                                                                              |
| <cvv2>123</cvv2>                                                                                           |
|                                                                                                    |
|                                                                                                    |
|                                                                                                    |

# Sample Response

| <soapenv:envelope xmlns:soapenv="http://schemas.xmlsoap.org/soap/envelope/"><br/><soapenv:body></soapenv:body></soapenv:envelope> |
|----------------------------------------------------------------------------------------------------|
| <ns3:initiatetransactionresponsetype< td=""></ns3:initiatetransactionresponsetype<>                                               |
| xmlns:ns2="http://dto.common.pg.systems.com/"                                                                                     |
| xmlns:ns3="http://dto.transaction.partner.pg.systems.com/">                                                                       |
| <ns2:responsecode>0000</ns2:responsecode>                                                                                         |
| <orderid>00000001</orderid>                                                                                                    |
| <storeid>465</storeid>                                                                                                    |
| <pre><paymenttoken>064463</paymenttoken> <transactiondatetime>2014-04-</transactiondatetime></pre>                                |
| 25T19:59:37.981+05:00 <paymenttokenexirydatetime>2014-04-</paymenttokenexirydatetime>                                             |
| 26T19:59:37.968+05:00                                                                                                    |
|                                                                                                    |
|                                                                                                    |
|                                                                                                    |
|                                                                                                    |
|                                                                                                    |

## 4. Instant Payment Notification

#### 4.1. Purpose

Instant payment notification message is used to notify merchants about the details of any particular transaction made by customers using Easypay channel. IPN message is self-configured in Easypay for each merchant. It is customized as to what details merchant requires in response for any particular transaction. The IPN message service sends merchant a notification whenever Easypay transaction is created (with 'Paid' status) or is updated to 'Paid'.

IPN Handler URL is the Merchant's IPN listener URL where Merchant will be expecting the response from Easypay. IPN message will contain the selected parameters configured for merchant using below mentioned screen in merchant portal.

#### 4.2. Payments Flow

1- Transaction is initiated by the customer through merchant's site on check out page.

#### 2- Available Payment Method selected from the Easypay site

- a. Payment Mode OTC:
  - OTC token is generated by PG and shown to customer.
  - Customer pays the amount against the OTC token at authorized shop.
  - UBPS updates the transaction status in Easypay.
- b. Payment Mode MA:
  - Easypay invokes Fundamo API to initiate a transaction
  - Fundamo sends a confirmation message to the customer.
  - Customer confirms the transaction.
  - Fundamo sends the response back to Easypay and system creates a transaction with paid status.
- c. Payment Mode CC:
  - Customer fills in the card details on Easypay forum
  - Easypay invokes MCB checkout mechanism for authentication and transaction capturing/completion.
  - MCB sends back the response of the transaction and Easypay updates the transaction accordingly.

3- Easypay will send a IPN REST URL to the IPN listener that is configured by the merchant via Easypay merchant portal 4- Merchant will then hit the received IPN URL and fetch the configured attribute.

#### 4.3 What Merchant need to do?

- 1. Configure the listener URL on Easypay merchant portal.
- 2. Configure the desired IPN attributes from the Easypay merchant portal
- 3. Create a listener that will receive in GET request variable named 'url'.
- 4. The received URL would be that of REST API which will return the IPN attributes.

| asypay                                    |                    | Transaction Histo | y Account Settings            | Guide To | Integration                                                                                                    |
|-------------------------------------------|--------------------|-------------------|-------------------------------|----------|----------------------------------------------------------------------------------------------------|
|                                           |                    |                   | IPN Conf                      | iguratio | ns                                                                                                    |
| hange Password                            | 1. IPN Listner URL |                   | Iler URL: * http://sehat.com. | pk.      | Selected Parameters                                                                                                    |
| IPN Attribute<br>Configurations<br>2. Con | figured Attributes |                   |                               | ଞ୍ଚରଙ୍କ  | Paid Date Time<br>Transaction ID<br>Transaction Status<br>Token Expiry Date Time<br>Customer MSISDN<br>Payment Method<br>Payment Token<br>Store Name<br>Transaction Amount<br>Account Number |

Following is the format for URL:

#### MerchantURL?url=Rest API URL/Merchant Account ID/Order ID

Where url = is the reserved word added by the system.

#### For Example:

Merchant URL = http://www.TestMerchant.com Rest API URL = https://easypay.easypaisa.com.pk/easypay-service/rest/v1/orderstatus Merchant Account ID = 00001 OrderID = 998877 IPN Message: https://www.TestMerchant.com?url= <u>https://easypay.easypaisa.com.pk/easypay-service/rest/v1/orderstatus/1000223344/998877</u>

## **5. Encryption Algorithm**

In order to mitigate parameter tempering/modification while transfer and posting of data, merchant can encrypt the request using the hash key provided by Telenor POC. This encrypted request is sent along with the main request, which then reconciled at OPS end to detect if parameter is changed or not. The encryption can be done using following algorithm:

1. Create map of all the fields that are part of the request

Map<String, String> fields = new HashMap<String, String>(); fields.put("amount", "10.0"); fields.put("storeId", "28"); fields.put("autoRedirect", "0"); fields.put("orderRefNum", "11001"); fields.put("expiryDate", "20150101 151515"); fields.put("postBackURL", "http://localhost:9081/local/status.php");

Please note that amount must be in 1 decimal point.

2. Get the list of field name from the map created in the first step

List fieldNames = new ArrayList(fields.keySet());

3. Sort the map fields based on map key in alphabetical order

Collections.sort(fieldNames);

4. Create a string in following format:

Value: amount=10.0&autoRedirect=0&expiryDate=20150101 151515&orderRefNum=11001&postBackURL=http://localhost:9081/local/status.php&storeId=28

5. Use AES/ECB/PKCS5Padding algorithm to encrypt with the key and string produced in the previous step

Cipher cipher = Cipher.getInstance("AES/ECB/PKCS5Padding"); SecretKeySpec secretKey = new SecretKeySpec(key.getBytes(), "AES"); cipher.init(Cipher.ENCRYPT\_MODE, secretKey); encryptedValue = new String(Base64.encodeBase64(cipher.doFinal(value.getBytes())));

## 6. Appendix

- 1. POST 5 variables to the URL <u>https://easypay.easypaisa.com.pk/easypay/Index.jsf</u> with following name as follows:
  - storeld
  - amount
  - postBackURL
  - orderRefNum
  - expiryDate
  - merchantHashedReq
  - autoRedirect
  - paymentMethod
  - emailAddr
  - mobileNum
- Receive the auth\_token from the postBackURL in the previous step and post this token along with another postBackURL to the URL <u>https://easypay.easypaisa.com.pk/easypay/Confirm.jsf</u>, this time POST two following two variables:
  - auth\_token
  - postBackURL
- 3. Retrieve transaction response on the fly from the **postBackURL** in previous step, two of the variables will be sent by Easypay:
  - status
  - desc
  - orderRefNumber

# 6.1 Sample Code Snippet for .NET

For the first redirection:

| using (var client = new HttpClient())                                                                 |
|----------------------------------------------------------------------------------------------------|
| {                                                                                                    |
| var values = new List <keyvaluepair<string, string="">&gt;();</keyvaluepair<string,>                  |
| values.Add(new KeyValuePair <string, string="">("storeId", "43"));</string,>                          |
| values.Add(new KeyValuePair <string, string="">("amount", "10"));</string,>                           |
| values.Add(new KeyValuePair <string, string="">("postBackURL", "http://www.my.online-</string,>       |
| store.com/transaction/MessageHandler"));                                                              |
| values.Add(new KeyValuePair <string, string="">("orderRefNum", "1101"));</string,>                    |
| values.Add(new KeyValuePair <string, string="">("expiryDate", "20140606 201521"));</string,>          |
|                                                                                                    |
| values.Add(new KeyValuePair <string, string="">("merchantHashedReq",</string,>                        |
| "as;dlkjfaslk==asdfasdfasdf"));                                                                       |
| values.Add(new KeyValuePair <string, string="">("autoRedirect", "0"));</string,>                      |
| values.Add(new KeyValuePair <string, string="">(" paymentMethod", "</string,>                         |
| OTC_PAYMENT_METHOD"));                                                                                |
| values.Add(new KeyValuePair <string, string="">("emailAddr",</string,>                                |
| "test.abcd@abcd.com"));                                                                               |
| values.Add(new KeyValuePair <string, string="">("mobileNum", "03322010147"));</string,>               |
| var content = new FormUrlEncodedContent(values);                                                      |
|                                                                                                    |
| var response = await client.PostAsync("https://easypay.easypaisa.com.pk/easypay/Index.jsf", content); |
|                                                                                                    |
| var responseString = await response.Content.ReadAsStringAsync();                                      |
| }                                                                                                    |
|                                                                                                    |
|                                                                                                    |

#### For the second redirection:

| using (var client = new HttpClient())                                                                        |  |
|----------------------------------------------------------------------------------------------------|--|
| var values = new List <keyvaluepair<string, string="">&gt;();</keyvaluepair<string,>                         |  |
| values.Add(new KeyValuePair <string, string="">("auth_token", Request.Querystring["auth_token"]));</string,> |  |
| values.Add(new KeyValuePair <string, string="">("postBackURL", "http://www.my.online-</string,>              |  |
| store.com/transaction/MessageHandler1"));                                                                    |  |
| var content = new FormUrlEncodedContent(values);                                                             |  |
| var response = await client.PostAsync("https://easypay.easypaisa.com.pk/easypay/Confirm.jsf", content);      |  |
| var responseString = await response.Content.ReadAsStringAsync();                                             |  |
| }                                                                                                    |  |
|                                                                                                    |  |

## 6.2 Sample Code Snippet for Perl

For the first redirection:

```
use LWP::UserAgent;
my $ua = LWP::UserAgent->new;
my $server_endpoint = "https://easypay.easypaisa.com.pk/easypay/Index.jsf";
my $req = HTTP::Request->new(POST => $server endpoint);
$req->header('content-type' => 'application/json');
$req->header('x-auth-token' => 'kfksj48sdfj4jd9d');
my $post_data = '{
         "storeId"
                            : "43",
         "amount"
                            : "10",
         "postBackURL"
                            : "http://www.my.online-store.com/transaction/MessageHandler",
         "orderRefNum"
                            : "1101",
         "expiryDate"
                            : "20140606 201521",
         "merchantHashedReq": "asdfasdjklfja;lsdkjfa;lskdjflasdf===",
         "autoRedirect"
                            :"0",
         "paymentMethod" : "OTC PAYMENT METHOD",
         "emailAddr": "test.abc@abcddomain.com",
         "mobileNum" : "03321020541"
}';
$req->content($post_data);
my $resp = $ua->request($req);
```

For the second redirection:

```
use LWP::UserAgent;
my $ua = LWP::UserAgent->new;
my $server_endpoint = "https://easypay.easypaisa.com.pk/easypay/Confirm.jsf";
my $req = HTTP::Request->new(POST => $server_endpoint);
$req->header('content-type' => 'application/json');
$req->header('x-auth-token' => 'kfksj48sdfj4jd9d');
my $auth_token = $_Get['auth_token'];
my $post_data = '{
        "auth_token" : ' + $auth_token + ',
        "postBackURL" : "http://www.my.online-store.com/transaction/MessageHandler1"
}';
$req->content($post_data);
my $resp = $ua->request($req);
```

## 6.3 Sample Code Snippet for Ruby

For the first redirection:

```
require 'uri'
require 'net/http'
uri = URI.parse("https://easypay.easypaisa.com.pk/easypay/Index.jsf")
http = Net::HTTP.new(uri.host, uri.port)
http.use_ssl = true
http.verify_mode = OpenSSL::SSL::VERIFY_NONE
request = Net::HTTP::Post.new("/v1.1/auth")
request.add_field('Content-Type', 'application/json')
request.body = {
         'storeId'
                            => '43',
         'amount'
                           => '10',
         'postBackURL'
                           => 'http://www.my.online-store.com/transaction/MessageHandler',
         'orderRefNum'
                           => '1101',
         'expiryDate'
                            => '20140606 201521',
         'merchantHashedReq' => 'aasldfjlaksdjf;laksjdf;asdf--====',
         'autoRedirect' => '0',
         'paymentMethod' => 'OTC_PAYMENT_METHOD',
         'emailAddr' => 'test.abcd@abcdomain.com',
         'mobileNum' => '03321020145'
}
response = http.request(request)
```

For the second redirection:

```
require 'uri'
require 'net/http'
uri = URI.parse("https://easypay.easypaisa.com.pk/easypay/Confirm.jsf")
http = Net::HTTP.new(uri.host, uri.port)
http.use ssl = true
http.verify_mode = OpenSSL::SSL::VERIFY_NONE
cgi = CGI.new
cgi.params.each do |key, val|
 auth_token = val
end
request = Net::HTTP::Post.new("/v1.1/auth")
request.add_field('Content-Type', 'application/json')
request.body = {
         'auth_token'
                            => auth_token,
                            => 'http://www.my.online-store.com/transaction/MessageHandler1'
         'postBackURL'
}
response = http.request(request)
```

## 6.4 Sample Code Snippet for Python

For the first redirection:

```
import httplib, urllib
host = 'https://easypay.easypaisa.com.pk'
url = '/easypay/Index.jsf'
values = {
          'storeId'
                             : '43',
                             : '10',
          'amount'
          'postBackURL'
                             : 'http://www.my.online-store.com/transaction/MessageHandler',
          'orderRefNum'
                             : '1101',
          'expiryDate'
                             : '20140606 201521',
          'merchantHashedReq' => 'aasldfjlaksdjf;laksjdf;asdf--====',
          'autoRedirect' => '0',
          'paymentMethod' => 'OTC_PAYMENT_METHOD',
          'emailAddr' => 'test.abcd@domain.com',
          'mobileNum' => '03321041021'
}
headers = {
  'User-Agent': 'python',
  'Content-Type': 'application/x-www-form-urlencoded',
}
values = urllib.urlencode(values)
conn = httplib.HTTPSConnection(host)
conn.request("POST", url, values, headers)
response = conn.getresponse()
data = response.read()
```

For the second redirection:

```
import httplib, urllib
host = 'https://easypay.easypaisa.com.pk'
url = '/easypay/Confirm.jsf'
auth_token = reponse.GET['auth_token']
values = {
          'auth_token'
                             : auth_token,
          'postBackURL'
                             : 'http://www.my.online-store.com/transaction/MessageHandler1',
}
headers = {
  'User-Agent': 'python',
  'Content-Type': 'application/x-www-form-urlencoded',
}
values = urllib.urlencode(values)
conn = httplib.HTTPSConnection(host)
conn.request("POST", url, values, headers)
```

## 7. Sandbox Environment

For the ease of the merchants Easypay have exposed a testing environment which will be acting like a sandbox for the merchants to integrate, test and monitor their transactions. The sand box is basically an environment which simulates that of production, it is exposed over the internet. Merchants may use it to integrate for testing purposes and then while taking the project live they can just change the URLs.

Following are the public URLs for sand box:

- Merchant URL: <a href="https://easypaystg.easypaisa.com.pk/easypay-merchant/faces/pg/site/Login.jsf">https://easypaystg.easypaisa.com.pk/easypay-merchant/faces/pg/site/Login.jsf</a>
- Plugin Index Page: https://easypaystg.easypaisa.com.pk/easypay/Index.jsf
- Plugin Confirmation Page: <u>https://easypaystg.easypaisa.com.pk/easypay/Confirm.jsf</u>
- WSDL URL for Open API: <u>https://easypaystg.easypaisa.com.pk/easypay-</u> service/PartnerBusinessService/META-INF/wsdl/partner/transaction/PartnerBusinessService.wsdl
- Rest API URL for getting configured IPN Attributes: <u>https://easypaystg.easypaisa.com.pk/easypay-service/rest/v1/order-status/1000223344/998877</u>

## 8. Customized Header and Footer

Easypay Admin can also set customized headers and footers on the easypay checkout page upon the request of Merchants aiming the better look and feel for their customers. Different header and footer can be applied for each store.

| easypay<br>Welcome System User | /        | Manage Users Manage Roles | Manage Merchants Configuration | Reports | easypaisa           |
|--------------------------------|----------|---------------------------|--------------------------------|---------|---------------------|
|                                |          |                           | Manage Merchant Account        | t 🕺     | Home Logout Profile |
|                                | Store ID | Store Name                | WebStore URL                   |         | ayment Enabled      |
| Account Verification           | 2174     | e-Ticketing               | http://www.eticketing.pk       | •       |                     |
| Transaction History            | E        | Children and the second   |                                | Upi     | oad Header & Footer |

| easypay              | /        | Manage Users Manage Ro                                                  | tes Manage Merchants Configuration       | Reports         | easypaisa |
|----------------------|----------|-------------------------------------------------------------------------|------------------------------------------|-----------------|-----------|
| Welcome System User  |          |                                                                         | Manage Merchant Account                  | A Har           |           |
|                      | Store ID | Upload Header FooterName                                                | WebStore URL<br>http://www.eticketing.pk | Payment Enabled | Actions   |
| Account Verification | 4        | Store Information<br>Please enter store information<br>Merchant Header: |                                          | ſ               | K         |
|                      |          | Close                                                                   |                                          |                 |           |

#### Steps:

- 1) Login to 'Easypay Admin Portal'
- 2) Go to 'Manage Merchants'
- 3) Select merchant, list of stores will be displayed
- 4) Click action 'Upload Header & Footer' against any store
- 5) A dialog box will be opened to browse for images
- 6) Select the image and 'Close' the dialog box

Note: Only .png images are allowed.